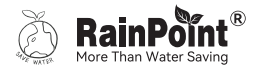

# USER MANUAL 1-Zone Smart Hose Timer

# Model No. HTV113FRF

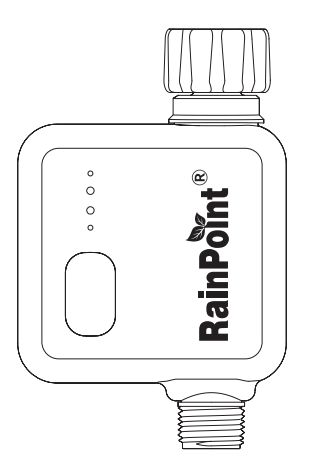

Welcome to the **RAINPOINT** family! Please read the manual before use to learn about the features and functions.

### Contents

| 1.  | Box Contents         | 01 |
|-----|----------------------|----|
| 2.  | Introduction         | 02 |
|     | 2.1 Product Overview | 02 |
|     | 2.2 Specifications   | 03 |
|     | 2.3 Product Features | 03 |
| 3.  | Connection           | 04 |
| 4.  | Installation         | 08 |
| 5.  | APP Setting          | 09 |
|     | 5.1 Device Home Page | 09 |
|     | 5.2 Basic Settings   | 10 |
|     | 5.3 Plan Setting     | 12 |
|     | 5.4 Charts           | 14 |
|     | 5.5 Manual           | 14 |
| 6.  | Smart Page           | 15 |
| 7.  | Troubleshooting      | 17 |
| 8.  | Precautions          | 19 |
| 9.  | Warranty Policy      | 19 |
| 10. | FCC Statement        | 20 |
| 11. | Customer Support     | 21 |

### 1. Box Contents

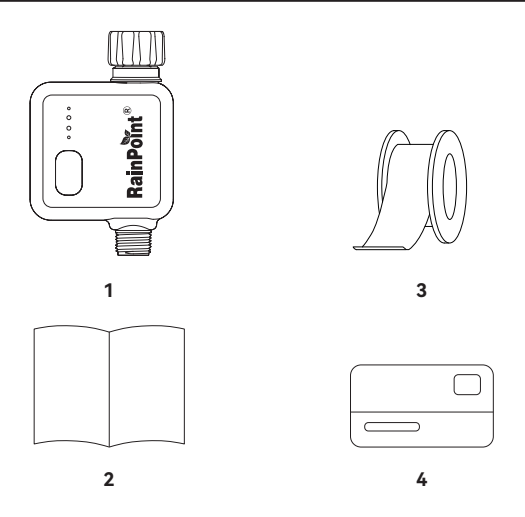

- 1. 1 X HTV113FRF 1-Zone Smart Hose Timer
- 2. 1 X User Manual
- 3. 1 X Sealing Tape
- 4. 1 X Warranty Card

### 2. Introduction

### 2.1 Product Overview

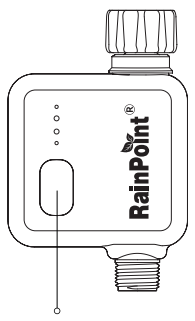

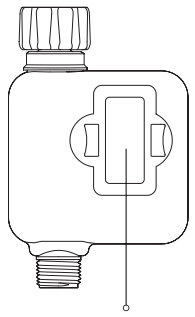

**Operation Button** 

**Battery Compartment** 

### 2.2 Specifications

- Range: 197 ft.(60 m) to hub, without interference.
- WiFi: 2.4GHz Only
- Waterproof Level: IP54
- Pressure Operating Range: 7~116psi (0.5~8 bar)
- Flow Rate Range: 1.32~9.25 gal/min (5~35 L/min)
- Watering Duration: 1min~12hrs
- Temperature Operating Range: 37°F~122°F (3°C~50°C)
- 4 AA batteries required (Not included)

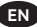

#### Tips:

- Not For Use With Appliances.
- Do Not Mix Alkaline, Standard (Carbon-Zinc), or Rechargeable (Nickel Cadmium) Batteries.
- Used up or dead batteries must be removed from the timer and disposed of properly.
- For Outdoor Use With Cold Water Only.

### 2.3 Product Features

- WiFi remote controlled
- Built-in flow meter with leak alert
- APP real-time water flow rate display
- APP water consumption history review
- 3 watering modes: Irrigation/ Interval/ Cycle & Soak
- Set watering plan based on water usage
- Compatible with Amazon Alexa and Google Assistant voice control
- Monitor the watering progress according to the soil temperature and humidity from soil sensor
- Auto start or stop watering base on soil moisture level

### 3. Connection

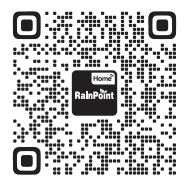

**Tips:** Scan the QR code or search the URL below to watch the video which will guide you through the basics, from setting up your hose timer to using unique features.

Video Address: https://bit.ly/4gupLns

### Pair timer with hub

In order to remote control and manage irrigation plans, this timer needs to be paired with hub. Please refer to hub user manual to download app and connect the hub with WiFi network first.

1. After the hub is successfully connected with WiFi, select hub device on app home page, touch **"Add Device"** on hub home page.

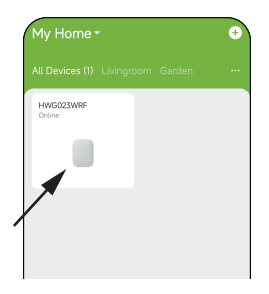

Select the category "Controller" on the left and then find model "HTV113FRF", or press [--] on the top right corner to scan product QR code and enter pairing below.

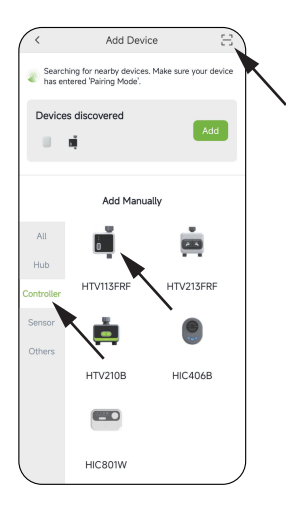

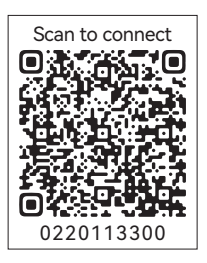

3. Tap **Next** and move onto Pairing page.

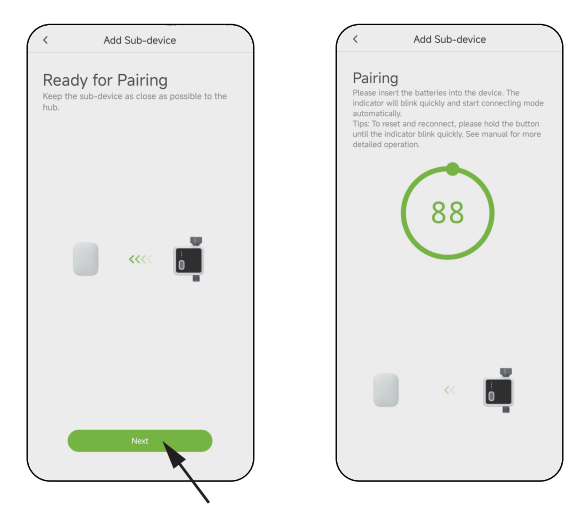

 Insert 4 new AA batteries (NOT Included). And press and hold the Operation Button for 5 seconds until the indicator flashes red quickly. Then the timer will start pairing automatically.

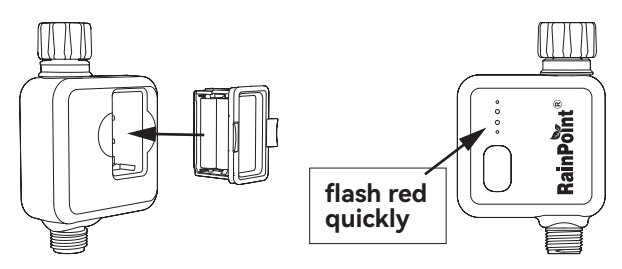

#### Tips:

- Make sure your hub and timer stay close together during pairing.
- If at any time you need to re-pair or do a factory reset, press and hold the **Operation Button** until the red indicator light flashes quickly to activate pairing mode manually.
- After successfully connecting, the last water usage value will display on the middle of **Device Home Page**. The next watering plan time will display as well after you creat plans.

### 4. Installation

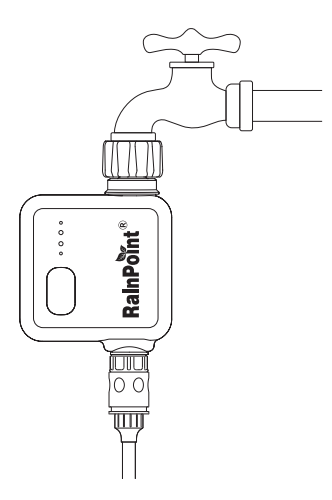

#### NOTE:

- Install your Smart Hose Timer as vertically to the ground as possible. Avoid material fatigue caused by horizontal or angled connections.
- 2. For better signal connection with the Wi-Fi hub, please do not place the timer in an underground valve box.

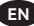

### 5. APP Setting

### 5.1 Device Home Page

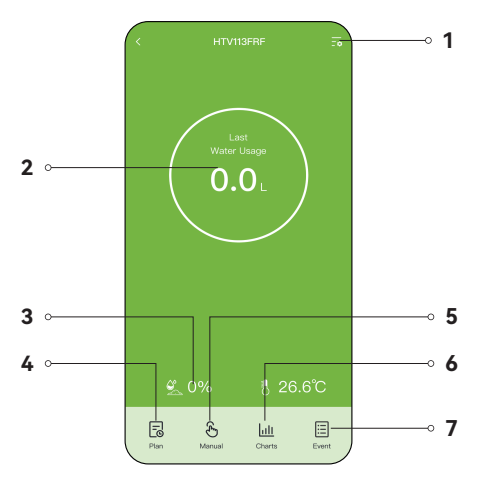

- 1. Setting: Basic settings for the hose timer
- 2. Next Plan Time & Last Water Usage
- Soil temperature & Moisture: Display soil data if you add a paired RainPoint WiFi Soil Meter
- 4. Plan: Create and manage watering plans
- 5. Manual: Manual watering in Irrigation, Interval(Misting), Cycle & Soak mode
- 6. Charts: Water Consumption Bar Chart
- 7. Event: View execution history for the past year

### 5.2 Basic Settings

Find the icon  $-\frac{1}{2}$  on the top right corner of the Device home page to "Settings" page.

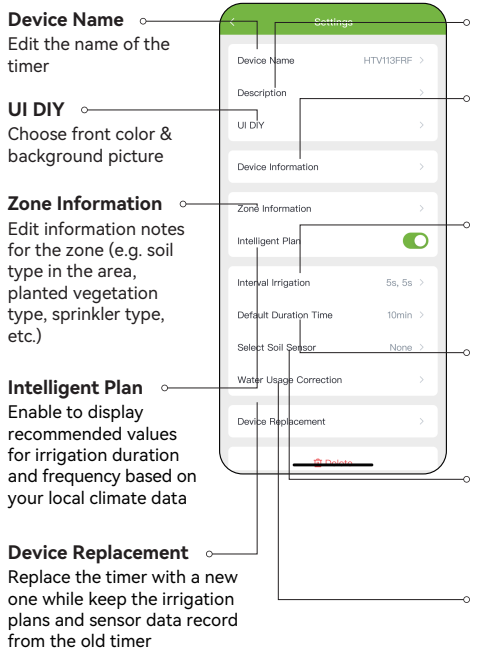

**Description** Edit the name of the zone

#### **Device Information**

Check Device ID, model #, battery level and firmware version

Interval Irrigation Set the valve Run Time and Interval for the manual interval irrigation

**Default Duration Time** Set a default watering duration for manual irrigation from 1min to 12 hrs as desired

#### Select Soil Sensor

Choose RainPoint smart soil sensor you would like to connect to the timer

#### Water Usage Correction

Manual calibration in case of inaccurate water consumption

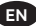

**Tips:** After enabling Intelligent Plan, the recommended values will be displayed as shown below.

| <                                                              |                                              | <b>⊞</b> +    |  |  |
|----------------------------------------------------------------|----------------------------------------------|---------------|--|--|
| Rain Delay                                                     |                                              |               |  |  |
| Seasonal Adju                                                  | ustment                                      |               |  |  |
|                                                                |                                              |               |  |  |
|                                                                |                                              |               |  |  |
|                                                                |                                              |               |  |  |
|                                                                | Metanian Mada                                |               |  |  |
|                                                                | watering wode                                |               |  |  |
| Irrigation<br>Continuous one-t                                 | ime irrigation                               | <b>\$</b> 3 > |  |  |
| Interval (Misting<br>Indirect valve oper<br>intermittent water | )<br>ning and closing to achieve<br>spraying | , >           |  |  |
| Cycle & Soak<br>Using multiple cyc                             | les to achieve deep irrigat                  | ion           |  |  |
| Cancel                                                         |                                              |               |  |  |
|                                                                |                                              |               |  |  |

| ( <              | Plan 1               | $\overline{}$ |
|------------------|----------------------|---------------|
| Watering Mode    | Irrigatio            | on            |
| Start Time       | <b>\$</b> 8 08:00 AM |               |
| Stop Watering by | Duration             | >             |
| Duration         | <b>\$8</b> 15min     |               |
| Repeat           | 🕸 Everyday           | >             |
|                  |                      |               |
|                  |                      |               |
|                  |                      |               |
|                  |                      |               |
|                  |                      |               |
|                  | 1 Delete             |               |
| <hr/>            |                      |               |

### 5.3 Plan Setting

Select **Plan**  $\boxed{\bigcirc}$  and start to create a new auto-watering plan.

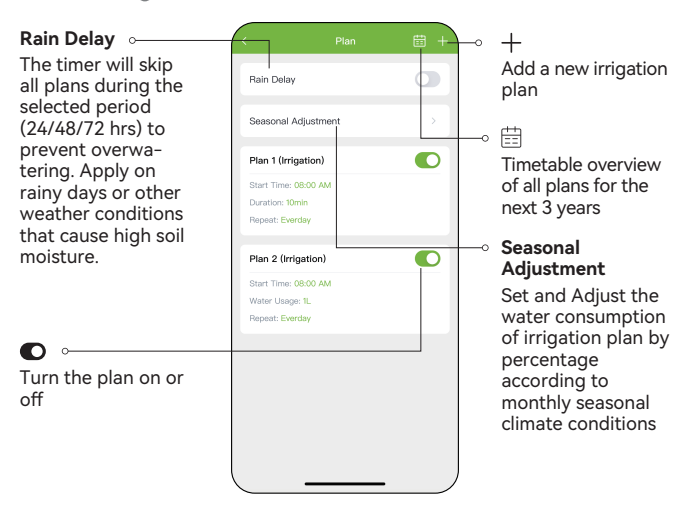

Tips: Up to 6 plans can be created.

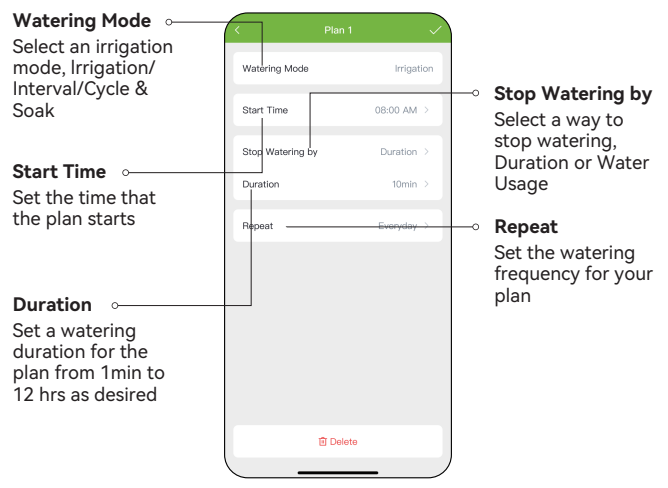

#### Tips:

- Irrigation Mode: Normal watering mode with basic start time, duration
   and frequency
- Interval Irrigation Mode: Special mist time and interval period that can
  intermittent quick watering
- Cycle & Soak Mode: Customized watering and soaking cycle times for deep irrigation and full absorption
- Stop Watering by Water Usage: Once either the Water Usage limit or the Maximum Watering Time is reached, irrigation will automatically stop

### 5.4 Charts

Select Charts to review your timer's daily or monthly water usage.

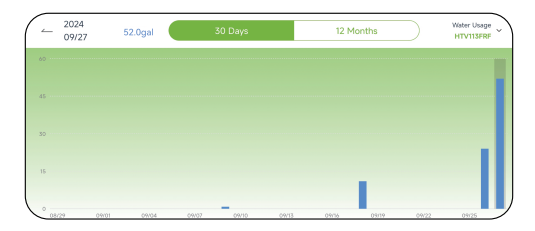

### 5.5 Manual

### 5.5.1 Irrigation

Select **Irrigation** on **Device Home Page** to manually start a temporary plan with a settable time.

### 5.5.2 Interval (Misting)

Select **Interval** to manually start a temporary misting plan. Set a specific set of short interval valve opening and closing times to achieve intermittent water spraying.

### 5.5.3 Cycle & Soak

Select **Cycle & Soak** to manually initiate a temporary intermittent cycling plan for deep irrigation.

**Note:** If a plan is running when manual watering is started, or if a plan is about to run during the current manual period, it will be skipped this time.

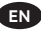

### 6. Smart Page

Set up customized **Smart Scenes** according to your preferences and needs to build RainPoint's device IoT system. In this way, your hose timer will automatically adjust watering plans and send various notifications based on the plants' environment.

Follow the in-app instructions to complete Smart Scene settings.

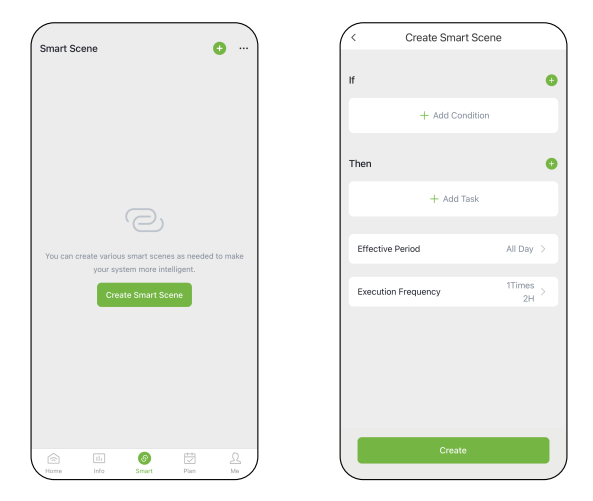

#### Tips:

- Smart Scene Operation logic: "If" selected condition is triggered, "Then" execute the specified task.
- Up to 5 conditions and 5 tasks can be added.
- In Time condition pane, Execution Time can be set to the sunrise/sunset time at your location (based on in-app weather forecast).
- Conditions Trigger Relationship Setting: Touch the icon v below If. Here you can select the type of trigger relationship between multiple conditions.

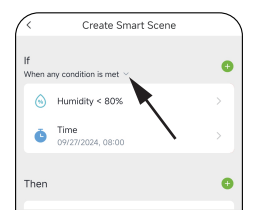

- Tap the icon ••• on the upper right corner of Smart Page, and tap Manage to delete scenes.
- Tap the icon ••• , tap Logs to view execution history.

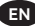

## 7. Troubleshooting

| Problem                           | Possible Factors                                                                                                    | Some Solutions                                                                                                    |
|-----------------------------------|----------------------------------------------------------------------------------------------------|----------------------------------------------------------------------------------------------------|
| Can't turn<br>on/off the<br>valve | <ul> <li>Low battery.</li> <li>Impurities in water<br/>inlet.</li> <li>Unstable network or<br/>delayed response.</li> </ul>                      | <ul> <li>Replace new batteries.</li> <li>Regularly clean the filter<br/>port of impurities to<br/>avoid disruptions in use.</li> <li>Wait a while and try again.</li> </ul>                                                                                                    |
| Inaccurate<br>water flow<br>meter | <ul> <li>Inaccurate statistics<br/>due to tilted<br/>mounting angle.</li> <li>Low or fluctuating<br/>water pressure from<br/>the tap.</li> </ul> | <ul> <li>The water timer needs to<br/>be installed vertically to<br/>the ground. It is<br/>recommended not installed<br/>at an angle to avoid<br/>affecting the measure-<br/>ment of water flow data.</li> <li>Normal error range of<br/>water flow measurement<br/>is ±5%.</li> </ul>                                                                               |
| Timer can't<br>connect            | <ul> <li>Unstable WiFi<br/>network.</li> <li>Long distance from<br/>the hub.</li> <li>Timer not in pairing<br/>state.</li> </ul>                 | <ul> <li>Check if the WiFi<br/>network devices are<br/>working properly.</li> <li>Keep close to hubs and<br/>routers when connecting<br/>the timer.</li> <li>Re-pair the timer: Press<br/>and hold Operation Button<br/>until the red light flashes<br/>rapidly to indicate pairing.<br/>(Or remove the device<br/>from the home page and<br/>reconnect.)</li> </ul> |

| Problem                         | Possible Factors                                                                                                    | Some Solutions                                                                                                    |
|---------------------------------|----------------------------------------------------------------------------------------------------|----------------------------------------------------------------------------------------------------|
| Hub can't<br>connect            | <ul> <li>Not using 2.4GHz<br/>WiFi.</li> <li>Incorrect WiFi<br/>password.</li> <li>Distance between<br/>sensor and hub is too<br/>far.</li> </ul>                                                                                                    | <ul> <li>Confirm 2.4GHz WiFi connection.</li> <li>Confirm that the WiFi password you entered is correct.</li> <li>Stay closer to the hub while connecting.</li> </ul>                                                                                                    |
| Plan not<br>executed on<br>time | <ul> <li>Water inlet filter is<br/>clogged with impurities.</li> <li>Rain Delay is on.</li> <li>In a low power state,<br/>the timer goes into a<br/>low power protection<br/>state and does not<br/>execute the schedule.<br/>The parameter of<br/>irrigation duration/<br/>period is set to null.</li> </ul> | <ul> <li>Inlet impurities need to<br/>be cleared regularly so<br/>that they do not clog up<br/>and interfere with<br/>irrigation plans.</li> <li>Check if the rain delay<br/>parameter is set.</li> <li>Replace fresh batteries.</li> <li>Check that the irrigation<br/>duration/period<br/>parameter is set.</li> </ul> |

### 8. Precautions

- Please make sure to use 2.4GHz band WiFi to connect to this product.
- Please install the timer vertically to avoid device body damaged and inaccurate water flow measurements.
- Under freezing temperatures, timers should be removed from the spigot and stored indoor to avoid potential freezing damage.
- Please clean filters regularly and replace if it is worn in order to prolong working life of timer.

### 9. Warranty Policy

**RainPoint** provides a 1-year limited warranty on this product against manufacturing defects in materials and workmanship.

### 10. FCC Statement (FCC ID: 2AWDBHTV113FRF)

This device complies with Part 15 of the FCC Rules. Operation is subject to the following two conditions:

- 1. This device may not cause harmful interference.
- This device must accept any interference received, including interference that may cause undesired operation.

**FCC Warning:** Any changes or modifications not expressly approved by the party responsible for compliance could void the user's authority to operate this equipment.

**Note:** This equipment has been tested and found to comply with the limits for a Class B digital device, pursuant to Part 15 of the FCC Rules. These limits are designed to provide reasonable protection against harmful interference in a residential installation. This equipment generates, uses, and can radiate radio frequency energy, if not installed and used in accordance with the instructions, may cause harmful interference to radio communications. However, there is no guarantee that interference will not occur in a particular installation. If this equipment does cause harmful interference to radio or television reception, which can be determined by turning the equipment off and on, the user is encouraged to try to correct the interference by one of the following measures:

- Reorient or relocate the receiving antenna.
- Increase the separation between the equipment and the receiver.
- Connect the equipment into an outlet on a circuit different from that to which the receiver is connected.

• Consult the dealer or an experienced radio/TV technician for help. **Note:** The manufacturer is not responsible for any radio or TV interference caused by unauthorized modifications to this equipment. Such modifications could void the user's authority to operate the equipment.

### 11. Customer Support

Please subscribe to our channel: RainPoint on YouTube for tutorial videos.

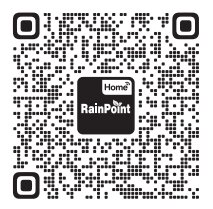

Or scan the QR code to visit the **RainPoint** channel on YouTube.

If the app and the user manual don't have what you're looking for, and need some help about **RainPoint**, please contact us by **LOT NO.**: XXXXXX (on the back of the device)

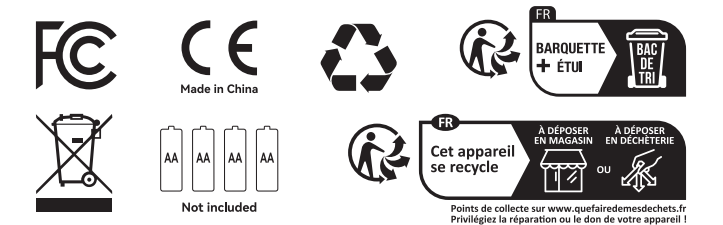

### Need Help?

(V1)

Scan the QR code for more help.

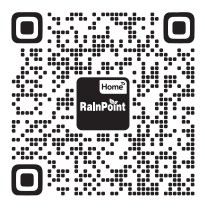

or Email: support@rainpointonline.com